# Travaux pratiques - Utilitaires système sous Windows

# Introduction

Au cours de ces travaux pratiques, vous allez utiliser les utilitaires de Windows pour configurer les paramètres du système d'exploitation.

# Équipements recommandés

Les équipements suivants sont requis pour cet exercice :

• Un ordinateur exécutant Windows

## Étape 1 : Ouvrez la console de gestion.

a. Ouvrez la console de gestion Microsoft. Cliquez sur Démarrer, tapez mmc et appuyez sur Entrée.
 Remarque : sous Windows 8, tapez mmc dans la zone de recherche.

| Programmes (1)              |
|-----------------------------|
| mmc                         |
|                             |
|                             |
|                             |
|                             |
|                             |
|                             |
|                             |
| Voir plus de résultats      |
| mmc I × Fermer la session + |
|                             |

b. La fenêtre **Console1 [Racine de la console]** s'affiche. Pour créer votre propre console personnalisée, cliquez sur **Fichier > Ajouter/Supprimer un composant logiciel enfichable**.

| Console1 - [Racine de la console]                                                         |                                          |                  |                      | - • × |  |  |  |  |
|-------------------------------------------------------------------------------------------|------------------------------------------|------------------|----------------------|-------|--|--|--|--|
| <ul> <li>➡ Fichier Action Affichage Favoris Fenêtre ?</li> <li>➡ ➡ □ ➡ □ ➡ □ □</li> </ul> |                                          |                  |                      |       |  |  |  |  |
| Racine de la console                                                                      | Nom                                      |                  | Actions              |       |  |  |  |  |
|                                                                                           | Aucun élément à afficher dans cet apercu | dans cet apercu. | Racine de la console | -     |  |  |  |  |
|                                                                                           |                                          |                  | Autres actions       | ,     |  |  |  |  |
|                                                                                           |                                          |                  | 15.                  |       |  |  |  |  |

c. La fenêtre **Ajouter/Supprimer des composants logiciels enfichables** s'affiche. Pour ajouter un composant logiciel enfichable Dossier qui vous permettra d'organiser vos composants logiciels enfichables, faites défiler l'affichage vers le bas jusqu'à ce que vous voyiez **Dossier**. Sélectionnez **Dossier** et cliquez sur **Ajouter >**.

| Vous pouvez sélectionner de<br>composants logiciels enfichal<br>Composants logiciels enfichal | es composants logi<br>bles extensibles, v<br>bles disponibles : | ciels<br>ous | enfichables pari<br>pouvez spécifier | ni ceux disponibles sur votre ordina<br>quelles extensions doivent être ac<br>Composants logiciels enfi. sélection | iteur, et les configurer. Pour les<br>tivées.<br>nés : |  |
|-----------------------------------------------------------------------------------------------|-----------------------------------------------------------------|--------------|--------------------------------------|----------------------------------------------------------------------------------------------------|--------------------------------------------------------|--|
| Composant logiciel enfi                                                                       | Fournisseur                                                     | A            |                                      | Racine de la console                                                                                               | Modifier les extensions                                |  |
| Analyseur de perfor                                                                           | Microsoft Cor<br>Microsoft Cor                                  |              |                                      |                                                                                                    | Supprimer                                              |  |
| Configuration du clie                                                                         | Microsoft Cor                                                   | =            |                                      | Monter                                                                                                    |                                                        |  |
| Contröle ActiveX                                                                              | Microsoft Cor                                                   |              |                                      |                                                                                                    | Descendre                                              |  |
| Contrôle WMI                                                                                  | Microsoft Cor                                                   | Ajoute       | Ajouter >                            |                                                                                                    | Debechare                                              |  |
| Dossier                                                                                       | Microsoft Cor                                                   |              | - 2                                  |                                                                                                    |                                                        |  |
| Dossiers partagés                                                                             | Microsoft Cor                                                   |              |                                      |                                                                                                    |                                                        |  |
| Éditeur d'objets de s…                                                                        | Microsoft Cor                                                   |              |                                      |                                                                                                    |                                                        |  |
| 📻 Gestion de l'impression                                                                     | Microsoft Cor                                                   |              |                                      |                                                                                                    |                                                        |  |
| Gestion de l'ordinateur                                                                       | Microsoft Cor                                                   |              |                                      |                                                                                                    |                                                        |  |
| a Gestion de la straté                                                                        | Microsoft Cor                                                   |              |                                      |                                                                                                    |                                                        |  |
| Gestion des disques                                                                           | Microsoft et V                                                  | -            |                                      |                                                                                                    | Avancé                                                 |  |
|                                                                                               |                                                                 |              |                                      |                                                                                                    |                                                        |  |

d. Pour ajouter le composant logiciel enfichable Lien vers une adresse Web, faites défiler l'affichage vers le bas et sélectionnez Lien vers une adresse Web. Cliquez sur Ajouter >.

e. L'assistant Lien vers une adresse Web s'ouvre. Dans la zone Chemin d'accès ou URL, tapez http://www.cisco.com. Cliquez sur Suivant >.

| Lien vers une adresse Web |                                                                                                    |
|---------------------------|----------------------------------------------------------------------------------------------------|
|                           | Bienvenue dans l'Assistant Lien vers<br>une adresse Web                                                                                                    |
|                           | Le composant logiciel enfichable Lien vers une adresse<br>Web consiste en un nœud MMC avec une page Web<br>dans la vue des résultats. Entrez le chemin d'accès ou<br>l'URL du site que vous souhaitez afficher, ou cliquez<br>sur Parcourir.<br>Chemin d'accès ou URL : |
|                           | Parcourir                                                                                                    |
|                           |                                                                                                    |
|                           | < Précédent Suivant >                                                                                                    |

f. Dans la zone **Nom convivial du composant Lien vers une adresse Web**, tapez **Cisco**. Cliquez sur **Finish** (Terminer).

| Lien vers une adresse Web |                                                                 | ×    |
|---------------------------|-----------------------------------------------------------------|------|
|                           | Nom convivial du composant Lien vers une adresse Web :<br>cisco |      |
|                           |                                                                 |      |
|                           |                                                                 |      |
|                           |                                                                 |      |
|                           |                                                                 |      |
|                           | < Précédent Terminer Ann                                        | uler |

#### Étape 2 : Créez une console de gestion personnalisée.

a. Pour ajouter des composants logiciels enfichables au dossier que vous venez de créer, cliquez sur **Avancé**.

| omposant logicial anfi  | Fourningour     |   |           | Racine de la console | Modifier les extensions |
|-------------------------|-----------------|---|-----------|----------------------|-------------------------|
| omposant logiciel entr  | Fournisseur     |   |           | Dossier              | Houmer ies extensions.  |
| Gestion de l'impression | Microsoft Cor   |   |           | eisco.               | Supprimer               |
| Gestion de l'ordinateur | Microsoft Cor   |   |           |                      |                         |
| Gestion de la straté    | Microsoft Cor   |   |           |                      |                         |
| Gestion des disques     | Microsoft et V  |   |           |                      | Monter                  |
| Gestion du module d     | Microsoft Cor   |   |           |                      | Descendre               |
| Gestionnaire d'autor    | Microsoft Cor   |   | Ajouter > |                      | Debteriare              |
| Gestionnaire de péri    | Microsoft Cor   | - |           |                      |                         |
| Jeu de stratégie rés    | Microsoft Cor   | - |           |                      |                         |
| Lien vers une adres     | Microsoft Cor   |   |           |                      |                         |
| Modèles de sécurité     | Microsoft Cor   |   |           |                      |                         |
| Moniteur de sécurité    | . Microsoft Cor | _ |           |                      |                         |
| Observateur d'évén      | Microsoft Cor   |   |           |                      |                         |
|                         | Misson ft Cor   |   |           |                      |                         |

b. La fenêtre Avancé s'affiche. Cochez la case en regard de Autoriser la modification du composant logiciel enfichable parent. Cliquez sur OK.

| Avancé                                                                                                    | ×                                                                                                    |
|----------------------------------------------------------------------------------------------------|----------------------------------------------------------------------------------------------------|
| Par défaut, les composants logiciels enfichables sont<br>console. Si vous sélectionnez cette option, vous pou<br>enfichable parent sous lequel seront ajoutés les com | ajoutés sous le nœud racine de la<br>vez choisir le composant logiciel<br>posants logiciels enfichables. |
| V Autoriser la modification du composant logiciel en                                                                                                    | fichable parent                                                                                          |
|                                                                                                    | OK Annuler                                                                                               |

c. Un menu déroulant apparaît pour **Composant logiciel enfichable parent**. Dans la zone **Composant logiciel enfichable parent**, sélectionnez **Dossier**.

| Composant logiciel enfi                                                                                                    | Fournisseur                                                                                                    | *   | ]         | Racine de la console | • |                                                              |
|----------------------------------------------------------------------------------------------------|----------------------------------------------------------------------------------------------------|-----|-----------|----------------------|---|--------------------------------------------------------------|
| Gestion de l'impression<br>Gestion de l'ordinateur<br>Gestion de la straté<br>Gestion des disques<br>Gestion des disques<br>Gestionnaire d'autor<br>Gestionnaire d'autor<br>Jeu de stratégie rés<br>Uen vers une adres<br>Modèles de sécurité<br>Modèles de sécurité<br>Observateur d'évén<br>Pare-feu Windows a | Microsoft Cor<br>Microsoft Cor<br>Microsoft Cor<br>Microsoft Cor<br>Microsoft Cor<br>Microsoft Cor<br>Microsoft Cor<br>Microsoft Cor<br>Microsoft Cor<br>Microsoft Cor<br>Microsoft Cor | m P | Ajouter > | Console              | × | Modifier les extensions.<br>Supprimer<br>Monter<br>Descendre |
| Observateur d'évén Pare-feu Windows a                                                                                                    | Microsoft Cor                                                                                                    | -   |           |                      |   | Avancé                                                       |

d. Ajoutez les composants logiciels enfichables suivants : Gestion de l'ordinateur, Gestionnaire de périphériques et Gestion des disques.

**Remarque** : lorsque le système vous demande quel ordinateur le composant logiciel enfichable doit gérer, acceptez la valeur par défaut en cliquant sur **Terminer**. Cliquez sur **OK** pour enregistrer toutes les modifications.

| Continu de Bernarden                                                                                                    | Manage & Car                                                                                                    |   |           | Dossier                                                                                                    |                                                    |
|----------------------------------------------------------------------------------------------------|----------------------------------------------------------------------------------------------------|---|-----------|----------------------------------------------------------------------------------------------------|----------------------------------------------------|
| Gestion de l'ordinateur<br>Gestion de la straté<br>Gestion des disques<br>Gestionnaire d'autor<br>Gestionnaire de péri<br>Jeu de stratégie rés<br>Lien vers une adres<br>Modèles de sécurité<br>Moniteur de sécurité | Microsoft Cor<br>Microsoft Cor<br>Microsoft Cor<br>Microsoft Cor<br>Microsoft Cor<br>Microsoft Cor<br>Microsoft Cor<br>Microsoft Cor<br>Microsoft Cor<br>Microsoft Cor | m | Ajouter > | Conformation logicities e finit, selectuarines :<br>Conformation in the selectuarines :<br>Consider<br>Consider<br>Constitution<br>Constitution<br>Constit | Modifier les extensions Supprimer Monter Descendre |
| Pare-feu Windows a                                                                                                    | Microsoft Cor                                                                                                    | Ŧ |           | ۰ III ا                                                                                                    | Avancé                                             |

e. La fenêtre **Console1** s'affiche. Cliquez avec le bouton droit sur l'icône **Dossier**, puis sélectionnez **Renommer**. Remplacez le nom du dossier par **Outils de gestion**.

| Console1 - [Racine de la console]                                                                                           |            |  |                      |          |
|----------------------------------------------------------------------------------------------------|------------|--|----------------------|----------|
| Fichier Action Affichage Favoris Fenêtre                                                                                    | ?          |  |                      | - 5 ×    |
|                                                                                                    |            |  |                      |          |
| Racine de la console                                                                                                    | Nom        |  | Actions              |          |
| Dossier Gestion de l'ordinateur (local)                                                                                     | Dossier    |  | Racine de la console | <b>^</b> |
| <ul> <li>&gt; Gestionnaire de périphériques sur ordinateu</li> <li>&gt; Gestion des disques(Local)</li> <li>isco</li> </ul> | in cisco ( |  | Autres actions       | ,        |
|                                                                                                    |            |  | ,                    |          |

- f. Pour enregistrer la console personnalisée, cliquez sur Fichier > Enregistrer sous. Remplacez le nom du fichier par votre nom. Exemple : Console de Jean. Dans la zone Enregistrer dans, sélectionnez Bureau. Cliquez sur Enregistrer.
- g. Fermez toutes les fenêtres ouvertes.
- h. Sur le bureau, double-cliquez sur l'icône **Console** pour rouvrir la console avec vos composants logiciels enfichables.

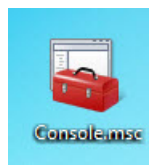

i. Vérifiez le dossier **Outils de gestion** en double-cliquant sur les outils. Fermez la fenêtre **Console** lorsque vous avez terminé vos vérifications.

#### Étape 3 : Modifiez les paramètres d'arrière-plan du bureau.

a. Pour ouvrir la fenêtre Choisir un arrière-plan pour le Bureau, cliquez avec le bouton droit sur Bureau, sélectionnez Personnaliser, puis Arrière-plan du Bureau.

Quelle est l'image affichée en arrière-plan ?

b. Cliquez sur le menu déroulant **Emplacement de l'image**, puis sélectionnez **Couleurs unies**. Sélectionnez une couleur **bleue**.

|                                             |                                  |                                      | _ 🗆 X          |
|---------------------------------------------|----------------------------------|--------------------------------------|----------------|
| 😌 🍚 🗕 🖉 « Personnali                        | sa 🕨 Arrière-plan du Bureau      | 👻 🍫 Rechercher                       | ٩              |
| Choisir un arrière-pla                      | an pour votre Bureau             |                                      | ^              |
| Cliquez sur une image pour<br>un diaporama. | la définir comme arrière-plan du | Bureau ou sélectionnez plusieurs ima | ges pour créer |
| Emplacement de l'image :                    | Couleurs unies                   | ▼ Parcourir                          |                |
|                                             |                                  |                                      |                |
|                                             |                                  |                                      |                |
|                                             |                                  |                                      | E              |
|                                             |                                  |                                      |                |
|                                             |                                  |                                      |                |
|                                             |                                  |                                      |                |
|                                             |                                  |                                      | -              |
| Autres                                      |                                  |                                      | -              |
|                                             |                                  | Enregistrer les modifications        | Annuler        |

- c. Cliquez sur **Enregistrer les modifications**. L'écran de l'ordinateur doit maintenant afficher un arrièreplan bleu. Si ce n'est pas le cas, demandez de l'aide à l'instructeur.
- d. Fermez toutes les fenêtres ouvertes.

## Étape 4 : Ouvrez l'Éditeur du Registre.

a. Pour ouvrir l'Éditeur du Registre, cliquez sur Démarrer et tapez regedit. Appuyez sur Entrée.
 Remarque : ne modifiez rien dans l'Éditeur du Registre sans l'accord de l'instructeur.

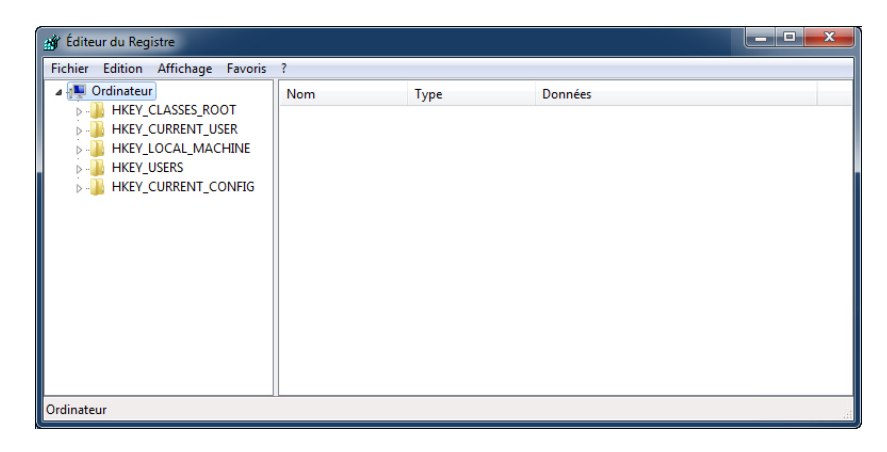

b. Sélectionnez l'entrée HKEY\_CURRENT\_USER. Pour rechercher la clé Background, cliquez sur Édition
 > Rechercher, puis tapez Background. Cliquez sur Rechercher le suivant.

**Remarque** : sous Windows 8, développez l'entrée **HKEY\_CURRENT\_USER** en cliquant sur la flèche de gauche. Sélectionnez **Control Panel** dans la liste.

| 💣 Éditeur du Registre                                                                                                    |                                                                                                    |                                                |                            | – <b>– ×</b>                     |
|----------------------------------------------------------------------------------------------------|----------------------------------------------------------------------------------------------------|------------------------------------------------|----------------------------|----------------------------------|
| Fichier Edition Affichage Favoris                                                                                                    | ?                                                                                                    |                                                |                            |                                  |
| Contraction Contraction Contr | Nom<br>(par défaut)<br>Rechercher<br>Rechercher :<br>Regarder dar<br>Ø Clés<br>Ø Valeurs<br>Ø Données<br>Mot entier s | Type<br>REG_SZ<br>Background<br>IS<br>eulement | Données<br>(valeur non déf | Rechercher le guiyant<br>Annuler |
| Ordinateur\HKEY CURRENT USER                                                                                                    | •                                                                                                    |                                                | III                        | •                                |

c. La valeur **Background** est affichée. Laissez cette fenêtre ouverte.

| 💣 Éditeur du Registre                                                                                                    |                                                                                                    |                                                                                                    |                                                                                                    | - C X |
|----------------------------------------------------------------------------------------------------|----------------------------------------------------------------------------------------------------|----------------------------------------------------------------------------------------------------|----------------------------------------------------------------------------------------------------|-------|
| Fichier Edition Affichage Favor                                                                                                    | is ?                                                                                                    |                                                                                                    |                                                                                                    |       |
| AppEvents     Console     Control Panel     D     Accessibility     D     Accessibility     Accessibility     D     Accessibility     Accessibility     D     Accessibility     D     Accessibility     Accessibility     Accessibili | <ul> <li>Nom         <ul> <li>(par défaut)</li> <li>ActiveBorder</li> <li>ActiveBorder</li> <li>ActiveBorder</li> <li>ActiveBorder</li> <li>ButtonFite</li> <li>ButtonAlternate</li> <li>ButtonDkShadow</li> <li>ButtonFisce</li> <li>ButtonFilight</li> <li>ButtonFilight</li> <li>ButtonFilight</li> <li>ButtonFilight</li> <li>ButtonFace</li> <li>GradientActiveT</li> </ul> </li> </ul> | Type<br>REG_SZ<br>REG_SZ<br>REG_SZ<br>REG_SZ<br>REG_SZ<br>REG_SZ<br>REG_SZ<br>REG_SZ<br>REG_SZ<br>REG_SZ<br>REG_SZ<br>REG_SZ<br>REG_SZ<br>REG_SZ | Données           (valeur non définie)           180 180 180           153 180 209           171 171           10 59 118           0 0           105 105 105           240 240 240           255 255 255           227 227           160 160 160           0 0 0           185 209 234 |       |
| Ordinateur\HKEY_CURRENT_USER\Co                                                                                                    | ntrol Panel\Colors                                                                                                    |                                                                                                    |                                                                                                    |       |

Dans quel dossier la valeur Background se trouve-t-elle ?

Quel est le contenu du champ Données de la valeur Background (indice : il s'agit d'une série de trois chiffres qui représentent le rouge, le vert et le bleu) ?

## Étape 5 : Exportez une clé du Registre.

Nous allons maintenant exporter le dossier HKEY\_CURRENT\_USER\Control Panel\Colors.

- a. Dans le volet de gauche, sélectionnez le dossier Colors et cliquez sur Fichier > Exporter.
- b. Enregistrez le fichier sur le bureau et nommez-le BlueBKG.
- c. Sur le bureau, cliquez avec le bouton droit sur l'icône **BlueBKG.reg**, puis sélectionnez Édition.

d. Le Bloc-notes s'ouvre, affichant le contenu de BlueBKG.reg.

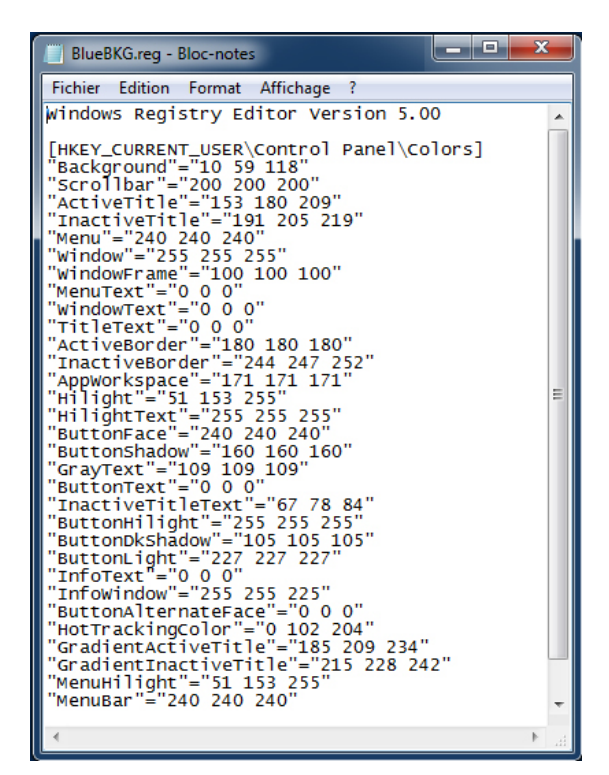

Quelle est la valeur de données de **Background** ?

- e. Fermez la fenêtre BlueBKG.reg du Bloc-notes.
- f. Ouvrez la page **Choisir un arrière-plan pour le Bureau** dans Personnaliser l'apparence et les sons en cliquant avec le bouton droit sur **Bureau > Personnaliser > Arrière-plan du Bureau**.
- g. Cliquez sur le menu déroulant **Emplacement**, puis sélectionnez **Couleurs unies**. Sélectionnez une couleur **rouge**.
- h. Cliquez sur Enregistrer les modifications. Fermez la fenêtre Personnalisation.
- i. L'arrière-plan doit être rouge. Cliquez sur la fenêtre Éditeur du Registre.

j. Appuyez sur la touche de fonction **F5** pour actualiser le contenu de la fenêtre Éditeur du Registre.

| 💣 Éditeur du Registre                             |                                    |                  |                                     | - <b>X</b> |  |  |  |
|---------------------------------------------------|------------------------------------|------------------|-------------------------------------|------------|--|--|--|
| Fichier Edition Affichage Favoris                 | ?                                  |                  |                                     |            |  |  |  |
| Console                                           | Nom                                | Туре             | Données                             | *          |  |  |  |
| Accessibility                                     | ab (par défaut)<br>ab ActiveBorder | REG_SZ<br>REG_SZ | (valeur non définie)<br>180 180 180 |            |  |  |  |
| Colors                                            | ab ActiveTitle<br>ab AppWorkspace  | REG_SZ<br>REG_SZ | 153 180 209<br>171 171 171          | =          |  |  |  |
|                                                   | ab Background                      | REG_SZ           | 184 40 50                           |            |  |  |  |
| ▷ → Infrared ▷ → Input Method                     | ButtonAlternate                    | REG_SZ<br>REG_SZ | 105 105 105                         |            |  |  |  |
| International     Keyboard                        | ab ButtonFace<br>ab ButtonHilight  | REG_SZ<br>REG_SZ | 240 240 240<br>255 255 255          |            |  |  |  |
| Mouse                                             | ab ButtonLight                     | REG_SZ           | 227 227 227                         |            |  |  |  |
| ▷                                                 | ButtonShadow                       | REG_SZ<br>REG_SZ | 160 160 160<br>0 0 0                |            |  |  |  |
| Sound -                                           | ab GradientActiveT                 | REG_SZ           | 185 209 234                         | -          |  |  |  |
| Ordinateur\HKEY_CURRENT_USER\Control Panel\Colors |                                    |                  |                                     |            |  |  |  |

Quel est le contenu du champ Données de la valeur Background ? Les réponses peuvent varier en fonction de la nuance de rouge sélectionnée dans Propriétés d'affichage.

## Étape 6 : Importez un fichier du Registre.

Nous allons à présent importer le fichier BlueBKG.reg.

- a. Cliquez sur la fenêtre Éditeur du Registre.
- b. Cliquez sur Fichier > Importer. Cliquez sur le fichier BlueBKG.reg, puis sur Ouvrir.
- c. Le message d'informations sur l'Éditeur du registre s'ouvre, indiquant que les clés et valeurs ont bien été ajoutées au registre. Cliquez sur OK.

| 💣 Éditeur du Registre                                                                                                    |                                                                                                    |                                                                                                    |                                                                                                    | - 🗆 🗙 |
|----------------------------------------------------------------------------------------------------|----------------------------------------------------------------------------------------------------|----------------------------------------------------------------------------------------------------|----------------------------------------------------------------------------------------------------|-------|
| Fichier Edition Affichage Favoris                                                                                                    | ?                                                                                                    |                                                                                                    |                                                                                                    |       |
| Fichier       Edition       Affichage       Favoris         Console       -       Control Panel       -         -       -       Accessibility       -         -       -       Appearance       -       Colors         -       Cursors       -       Extop       -         -       -       Infrared       -       Infrared         -       International       -       Keyboard | ?<br>Nom<br>(par défaut)<br>(par défaut)<br>(par défa | Type<br>REG_SZ<br>REG_SZ<br>REG_SZ<br>REG_SZ<br>REG_SZ<br>REG_SZ<br>REG_SZ<br>REG_SZ<br>REG_SZ<br>REG_SZ | Données<br>(valeur non définie)<br>180 180 180<br>153 180 209<br>171 171 171<br>10 59 118<br>0 0 0<br>105 105 105<br>240 240 240<br>255 255<br>255 | E     |
| Mouse     Personalization     PowerCfg     Sound     Ordinateur\HKEY_CURRENT_USER\Contra                                                                                                    | ButtonLight     ButtonShadow     ButtonText     GradientActiveT     Colors                                                                                                    | REG_SZ<br>REG_SZ<br>REG_SZ<br>REG_SZ                                                                     | 227 227 227<br>160 160 160<br>0 0 0<br>185 209 234<br>""                                                                                           |       |

d. La fenêtre Éditeur du Registre apparaît.

Quel est le contenu du champ Données de la valeur Background ?

Quelle est la couleur du Bureau ?

e. Redémarrez l'ordinateur.

Quelle est la couleur du Bureau ?

- f. Rétablissez les propriétés d'affichage de l'arrière-plan d'origine.
- g. Fermez toutes les fenêtres ouvertes.
- h. Supprimez la console personnalisée et le fichier BlueBKG du bureau.

# Remarques générales

1. Pourquoi est-il intéressant d'ajouter des logiciels enfichables à la mmc alors qu'ils sont destinés à d'autres ordinateurs du réseau ?

2. Après avoir redémarré l'ordinateur, pourquoi la couleur de l'arrière-plan a-t-elle changé ?